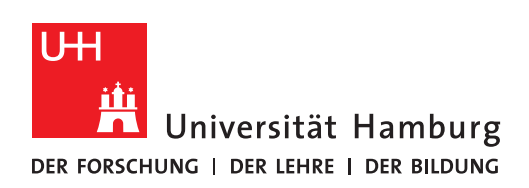

REGIONALES RECHENZENTRUM

## **RRZ Servicestore**

## Master PDF Editor registrieren

| <br>1.<br>Software nach Installation starten.<br>Dann im Hilfe-Reiter "Registrierung" auswählen                                                                                                    | 2.<br>Geben Sie den Registrierungscode ein. Diesen können Sie Ihrer<br>Lizenzerklärung entnehmen.<br>Registrierungscode<br>Registrierungscode<br>Attivieren<br>offine-Aktivierung<br>offine-Aktivierung<br>den die Bestellung fortiggestellt ist,<br>werden Sie automatisch<br>den Registrierungscode via E-Mail erhalten.<br>Schieden<br>Hife |
|----------------------------------------------------------------------------------------------------|----------------------------------------------------------------------------------------------------|
| <br>3.<br>Sofern der richtige Key eingegeben wurde, erhalten Sie eine Bestätigung.                                                                                                    | Die Registrierung gilt nur für Ihr Benutzerkonto<br>des PCs, auf dem die Registrierung durchgeführt wurde.<br>Für weitere Registrierungen benötigen Sie weitere Lizenzen.                                                                                                    |
| 4. (Registrierung aufheben) Um die Registrierung zurück zu nehmen, klicken Sie bitte<br>"Deaktivieren" im selben Fenster.          Image: Comparison of the selben fenster         Image: Comparison of the selben fenster         Image: Comparison of the selben | Zu einer Deaktivierung sind Sie insbesondere verpflichtet, wenn<br>Sie aus dem Dienst ausscheiden, den Arbeitsplatzes bzw. Rechner<br>wechseln oder falls die Lizenz an eine andere Person übergeben<br>werden soll (siehe Lizenzerklärung).<br>Bei Fragen wenden Sie sich bitte an Ihre Vor-Ort-IT<br>oder an das Software-Team.              |